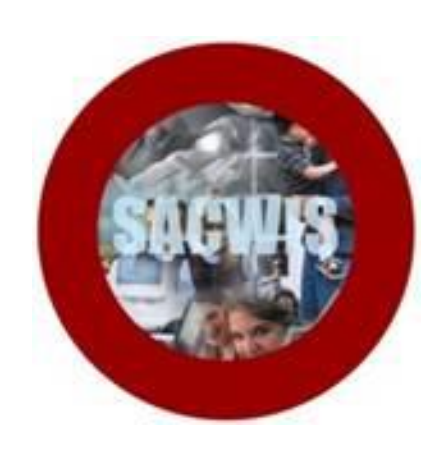

# **Knowledge Base Article**

### **Table of Contents**

| Overview                                   |  |
|--------------------------------------------|--|
| Setting Up Crystal Reports XI              |  |
| Using the Connection to View Data          |  |
| Modifying the Query to View Statewide Data |  |

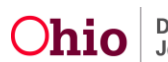

#### **Overview**

This article describes how to set up **Crystal Reports XI** to generate reports using **SACWIS Ad-Hoc data**, and how to use the connection you create to view data.

#### **Setting Up Crystal Reports XI**

1. Open Crystal Reports (XI).

| 🂫 Crystal Reports - [Start Page]                                                                             |                                                                                                    |                               |
|----------------------------------------------------------------------------------------------------|----------------------------------------------------------------------------------------------------|-------------------------------|
| 🔊 Eile <u>V</u> iew <u>H</u> elp                                                                             |                                                                                                    |                               |
| D 🖻 - 🔲   🕾 🖸 🖄   X 🖬 🛍                                                                                      | N 🗠 🔹 🖓 🖬 🗎 🚔 🖉                                                                                                    | U 🛃   🎮   🔜 🖌   💦             |
| ·· · · A A                                                                                                   | $ \mathbf{B} I \underline{\mathbf{U}}  \equiv \equiv \equiv \equiv  \underline{\mathbf{A}} $                                                                            | • 🖹 • 🛶 📴 😫 • • % 😳 🙄         |
| iab (2 Σ 🗍 🏠 🕫 📐 🖾 🛍 👰                                                                                       | 94 표 [ 🏷 🍪 🔗 🖗 🗵 🖬 🗵                                                                                                    | I // 🖲 🖺 🗄 🛠 🖌 🔸 🔸 🕨 🛛 🛇 🔿    |
| Start Page X                                                                                                 |                                                                                                    | d ⊳ Workbench Ф×              |
| Getting Started                                                                                              |                                                                                                    | ▲ Add ▼ Create a new project: |
| Resources                                                                                                    | New Reports                                                                                                    | Recent                        |
| <ul> <li>☑ Type a keyword for index Go</li> <li>☑ Sample Reports</li> <li>☑ Show online resources</li> </ul> | <ul> <li>Standard Report Wizard</li> <li>Blank Report</li> <li>Cross-Tab Report Wizard</li> <li>Mailing Label Report Wizard</li> <li>OLAP Cube Report Wizard</li> </ul> | No recent<br>Popen            |
|                                                                                                    |                                                                                                    |                               |
| For Help, press F1                                                                                           |                                                                                                    |                               |

There are two different ADHOC environments available:

- ADHOC\_SACRPT This environment is refreshed nightly at 8PM, and
- ADHOC2\_SACRPT This environment is refreshed at Midnight each night.

You may access whichever environment serves your needs best, or both if you wish.

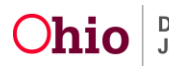

**Note:** The examples below assume that you have the Oracle client software installed, and the following entry in your TNSNAMES.ora file (if you are not on the State network, the IP address will be different):

```
ADHOC_SACRPT=
 (DESCRIPTION=
 (ADDRESS=
  (PROTOCOL=TCP)
  (HOST=ax-svc-02501)
  (PORT=1521)
 )
  (CONNECT_DATA=
  (SERVER=dedicated)
  (SERVICE_NAME=ADHOC_SACRPT)
 )
)
ADHOC2_SACRPT=
(DESCRIPTION=
 (ADDRESS=
  (PROTOCOL=TCP)
  (HOST=ax-svc-02498)
  (PORT=1521)
 )
  (CONNECT_DATA=
  (SERVER=dedicated)
  (SERVICE NAME=ADHOC SACRPT)
 )
)
```

**Note:** The examples in this document show how to set up connections to the **ADHOC\_SACRPT** environment, which refreshes at 8PM. To set your system up to access **ADHOC2\_SACRPT**, which refreshes at midnight, simply replace ADHOC\_SACRPT with ADHOC2\_SACRPT in the setup steps.

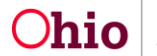

- 2. Select File / Log On or Off Server.
- 3. In the **Data Explorer** window, click the **Options...** button.

| 🔊 Data Explorer                                                                                                    | ×                                                   |
|----------------------------------------------------------------------------------------------------|-----------------------------------------------------|
|                                                                                                    | Log O <u>n</u>                                      |
| tere in Favorites<br>tere in thistory<br>tere in the term in the term in term in the term in term in | Log Off                                             |
| ⊞- <mark>—</mark> Repository                                                                                                    | Add to <u>F</u> avorites<br><u>D</u> elete Favorite |
| Data Explorer<br>Browse through the folders to find your servers. To<br>log on to a server, click on its plus icon or press Log<br>Dn. When you are finished, press Close.                                                                                                    | <u>Options</u>                                      |
|                                                                                                    | Close                                               |

4. Set the **Options** as shown below.

| Options                                                                                                    | X                                                                                      |
|----------------------------------------------------------------------------------------------------|----------------------------------------------------------------------------------------|
| Database                                                                                                    |                                                                                        |
| Tables and Fields    Show Name  Show Description  Show Both                                                                                                    | <ul> <li>✓ Sort Tables Alphabetically</li> <li>✓ Sort Fields Alphabetically</li> </ul> |
| Data Explorer         ✓ Tables         ✓ Views         System Tables         ✓ Synonyms         Stored Procedures         Advanced Options         ✓ Use Indexes or Server for Speed         ✓ Perform Grouping On Server         ✓ Database Server is Case-Insensitive         ✓ Select Distinct Data for Browsing         Perform Query Asynchronously         ✓ Verify On First Refresh         Verify Stored Procedures On First Refresh | Table name LIKE:   (%,_)   Owner LIKE:   SACWIS%                                       |
| I ✓ Verify When Database Driver Upgrade<br>✓ Automatic Smart Linking                                                                                                    | ed                                                                                     |
|                                                                                                    | K Cancel Help                                                                          |

5. Click the **OK** button to return to the **Data Explorer** window.

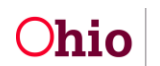

- 6. Select Create New Connection.
- 7. Select Oracle Server.

Note: You may need to select More Data Sources, then select Oracle Server.

| 🔊 Data Explorer                                                                                                    | ×                       |
|----------------------------------------------------------------------------------------------------|-------------------------|
| The Interview Interview In | Log O <u>n</u>          |
|                                                                                                    | 1 0%                    |
| 🕀 🛄 ODBC (RDO)                                                                                                    | Log Un                  |
| 🕀 💼 Olap                                                                                                    |                         |
|                                                                                                    |                         |
| 🕀 🧰 Oracle Server                                                                                                    | Add to Eavorites        |
| E Outlook                                                                                                    |                         |
| 🕀 🧰 Outlook/Exchange                                                                                                    | <u>D</u> elete Favorite |
| 🔁 🧰 Public Folder ACL                                                                                                    |                         |
| 😟 💼 Public Folder Admin 📃 💌                                                                                                    |                         |
|                                                                                                    |                         |
| - Data Euglasar                                                                                                    |                         |
| Data Explorer                                                                                                    |                         |
| Browse through the folders to find your servers. To<br>log on to a server, click on its plus icon or press Log                                                                                                    | Options                 |
| On. When you are finished, press Close.                                                                                                    |                         |
|                                                                                                    | <u>H</u> elp            |
|                                                                                                    | Close                   |
|                                                                                                    |                         |

The **Oracle Server** window appears as shown on the next page.

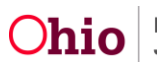

- 8. In the Service field, enter ADHOC\_SACRPT.
- 9. Enter your **User ID** and **Password**.
- 10. Click the **Finish** button.

| 0 | racle Server       |       |      |         |   |        |   |      | X |
|---|--------------------|-------|------|---------|---|--------|---|------|---|
|   | Connection         |       |      |         |   |        |   |      |   |
|   |                    |       |      |         |   |        |   |      |   |
| Ī | <u>S</u> ervice:   |       | ADHO | C_SACRP | T |        |   |      |   |
|   | <u>U</u> ser ID:   |       |      |         |   |        |   |      |   |
|   | <u>P</u> assword:  |       | •••• | •       |   |        |   |      |   |
|   | OS Authentication: |       |      |         |   |        |   |      |   |
|   |                    |       |      |         |   |        |   |      |   |
|   |                    |       |      |         |   |        |   |      |   |
|   |                    |       |      |         |   |        |   |      |   |
|   |                    |       |      |         |   |        |   |      |   |
|   |                    |       |      |         |   |        |   |      |   |
|   |                    |       |      |         |   |        |   |      |   |
|   | < Back             | Nevts |      | Finish  |   | Cancel | 1 | Help | 1 |
|   | / Eacy             | Hem / |      | THIST   |   | Cancel |   | Help |   |

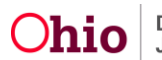

A successful connection with options set as above should appear as shown below.

11. Select ADHOC\_SACRPT and click the Add to Favorites button

| 💾 Data Explorer                                                                                                    | ×                                                                               |
|----------------------------------------------------------------------------------------------------|---------------------------------------------------------------------------------|
| ODBC (RDO)      ODBC (RDO)      Olap      OLE DB (ADO)      Oracle Server      Make New Connection      ADHOC_SACRPT      Outlook      Outlook      Outlook/Exchange      Public Folder ACL      Public Folder Admin | Log O <u>n</u><br>Log Off<br>Add to <u>Favorites</u><br><u>D</u> elete Favorite |
| Data Explorer<br>Browse through the folders to find your servers. To<br>log on to a server, click on its plus icon or press Log<br>On. When you are finished, press Close.                                           | Options<br>Help<br>Close                                                        |

12. Click the plus sign (+) next to **ADHOC\_SACRPT** to expand it.

| 💾 Data Explorer                                                                                                    | ×                                                                                |
|----------------------------------------------------------------------------------------------------|----------------------------------------------------------------------------------|
| Ole DB (ADO) Oracle Server Able New Connection ADHOC SACRPT Add Command SACWIS SACWIS_APP SACWIS_AUD SACWIS_AUD SACWIS_VPD Outlook Data Evaluate          | Log O <u>n</u><br>Log Off<br>Add to <u>F</u> avorites<br><u>D</u> elete Favorite |
| Browse through the folders to find your servers. To<br>log on to a server, click on its plus icon or press Log<br>On. When you are finished, press Close. | Options<br>Help<br>Close                                                         |

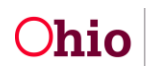

13. Click the plus sign (+) beside **SACWIS\_VPD** to expand it.

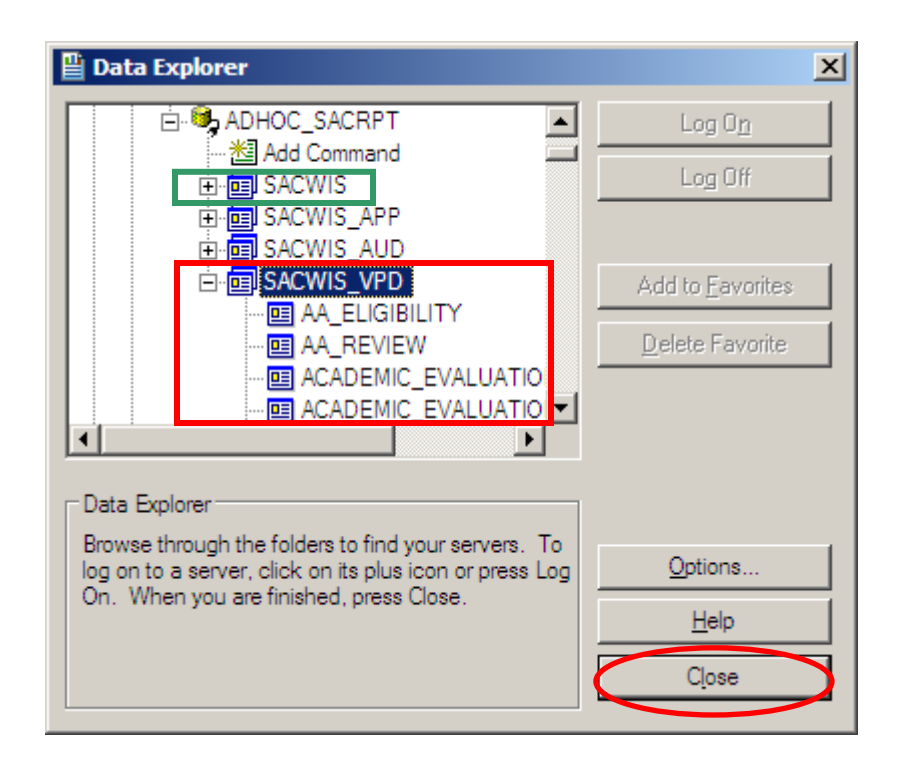

**SACWIS\_VPD** / **VIEWS** will be your agency-limited view of the data.

**SACWIS** (shown in green above) is the complete set of state-wide data.

14. Click the **Close** button.

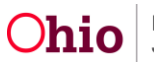

#### **Using the Connection to View Data**

Complete the following steps to view data using the connection you created above.

- 1. Select File / New / Standard Report.
- 2. Select the Data Sources under the Favorites folder.

#### 3. Select ADHOC\_SACRPT.

| Standard Report Creation Wizard                | ×                    |
|------------------------------------------------|----------------------|
| Data<br>Choose the data you want to report on. |                      |
| Available Data Sources:                        | >    >   <           |
| < <u>B</u> ack Next                            | > Finish Cancel Help |

**Note:** If you log off after creating the connection above and return later, you will be prompted for your database ID and password.

- 4. Select **SACWIS\_VPD**.
- 5. Select VIEWS.
- 6. Click the **Next** button.

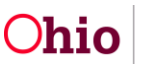

7. Select the synonym(s) for the table(s) to add to the report.

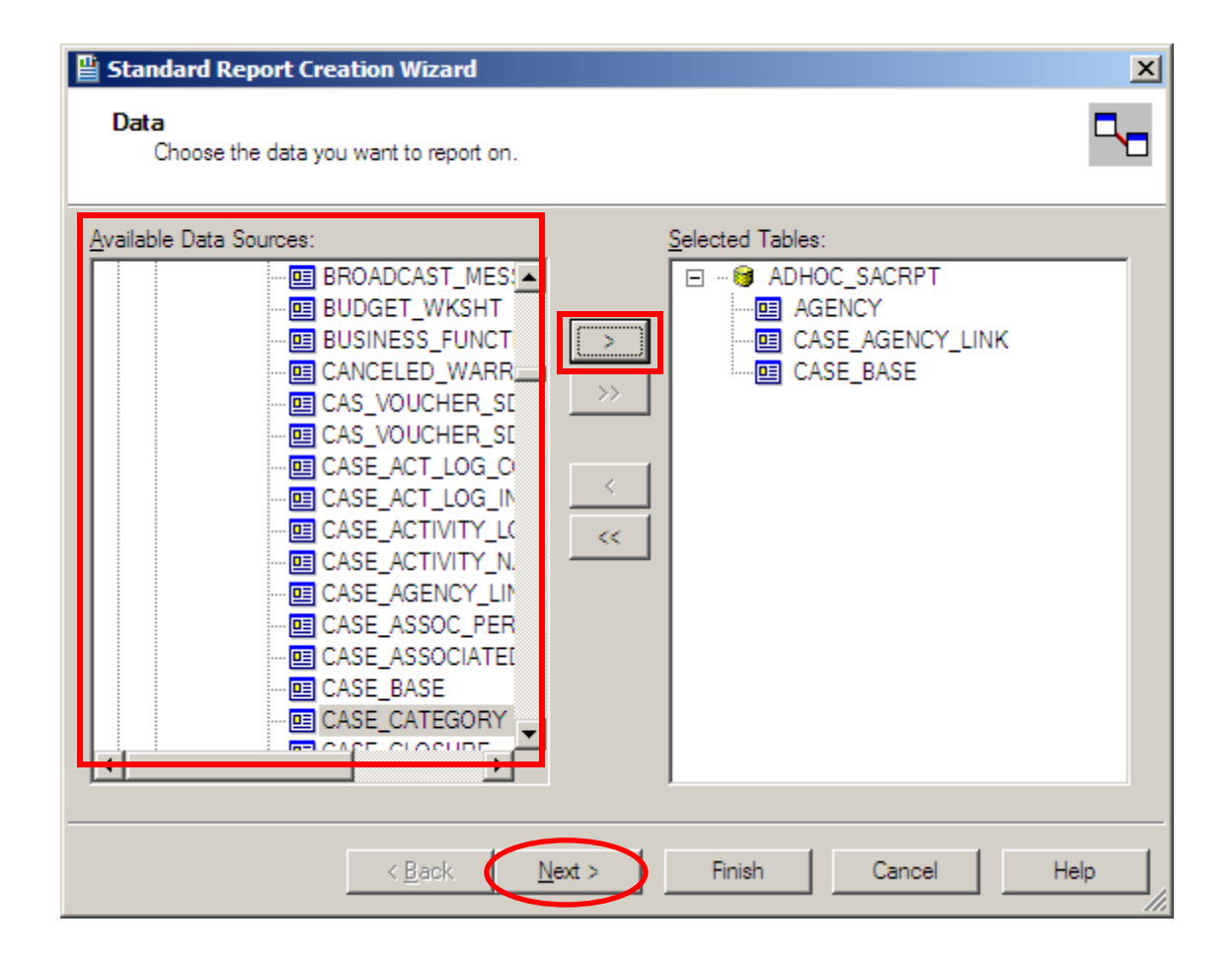

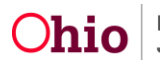

9. Arrange tables and add relationships as needed.

**Note:** If relationships are formally defined in the database they will be reflected here. If they are not defined, Crystal Reports may make a guess based on matching column names, or may not suggest a join at all.

**Example:** CASE\_AGENCY\_LINK is a table you may become very familiar with. It is the only case where AGENCY\_ID is named differently (LOCAL\_AGENCY\_ID).

10. Drag LOCAL\_AGENCY\_ID to AGENCY\_ID to fill in the missing link, as shown below.

| Standard Report Creation Wizard Link Link together the tables you added to the report.                                                                                               |                        |
|----------------------------------------------------------------------------------------------------|------------------------|
| CASE_AGENCY_LINK_ID<br>CASE_AGENCY_LINK_ID<br>CASE_ID<br>LOCAL_AGENCY_ID<br>BEGIN_EFF_DATE<br>END_EFF_DATE<br>CDEATED BY<br>AGENCY_ID<br>PARTY_ID<br>AGENCY_LOGO_CODE<br>AGENCY_NAME | Auto-Arrange Auto-Link |
| < <u>B</u> ack Next > Finish                                                                                                    | Cancel Help            |

11. When complete, click the **Next** button to proceed.

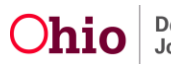

12. Select the columns to include in the report.

| 🔊 Standard Report Creation Wizard                                                                                                    |                          | ×    |
|----------------------------------------------------------------------------------------------------|--------------------------|------|
| Fields<br>Choose the information to display on the report                                                                                                    |                          |      |
| Available Fields:<br>AGENCY<br>AGENCY<br>CASE_AGENCY_LINK<br>CASE_BASE<br>CASE_ID<br>CASE_ID<br>FIRST_NAME<br>MIDDLE_NAME<br>NIDDLE_NAME<br>PRIMARY_CARETAKER_CODE<br>CLOSED_CASE_ADDRESS_ID<br>CREATED_DATE<br>MODIFIED_BY<br>CREATED_DATE<br>MODIFIED_BY<br>MODIFIED_BY<br>CREATED_CASE_FLAG<br>CRESTRICTED_FLAG<br>RESTRICTED_FLAG<br>RESTRICTED_COMMENTS_TEXT<br>RESTRICTED_DATE | Fields to Display:       |      |
| Browse Data Find Field                                                                                                    |                          |      |
| < <u>B</u> a                                                                                                    | ack Next > Finish Cancel | Help |

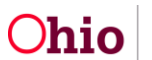

14. Select the Group (sort) columns.

| Standard Report Creation Wizard<br>Grouping<br>(Optional) Group the information on the report. |                               | ×<br>E |
|------------------------------------------------------------------------------------------------|-------------------------------|--------|
| Available Fields:                                                                              | AGENCY_AGENCY_NAME - A        | *      |
|                                                                                                | < Back Next > Finish Cancel H |        |

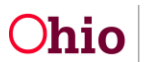

16. Clear any unneeded **Summary** columns.

| Standard Report Creation Wizard Summaries (Optional) Add summary information to | the report.                 |                    | 2           | ×<br>3 |
|---------------------------------------------------------------------------------|-----------------------------|--------------------|-------------|--------|
| Available Fields:                                                               |                             | Summarized Fields: | NAME        |        |
|                                                                                 | < <u>B</u> ack <u>N</u> ext | Finish             | Cancel Help |        |

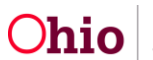

18. Add other filtering options.

| Standard Report Creation Wizard<br>Record Selection<br>(Optional) Select a subset of information to display.                                                                       |     |                                                                   |        | ×    |
|----------------------------------------------------------------------------------------------------|-----|-------------------------------------------------------------------|--------|------|
| Available Fields<br>Report Fields<br>AGENCY_AGENCY_ID<br>AGENCY_AGENCY_NAME<br>CASE_BASE.CASE_ID<br>CASE_BASE.CREATED_DATE<br>AGENCY<br>CASE_AGENCY_LINK<br>CASE_BASE<br>CASE_BASE | > < | Filter Fields:<br>CASE_BASE.CREATE<br>is greater than<br>1/1/2007 | D_DATE |      |
|                                                                                                    | ick | <u>√ext</u> > Finish                                              | Cancel | Help |

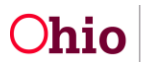

20. Select a template.

| Standard Report Creation Wizard<br>Template<br>(Optional) Select a template for the report.                                                                                                    |                          |
|----------------------------------------------------------------------------------------------------|--------------------------|
| Available Templates No Template Block (Blue) Confidential Underlay Corporate - Page Sections Only Corporate (Blue) Corporate (Green) Double-Sided Page Headers/Footers Executive Summary or Title Page Form (Maroon) Gray Scale High Contrast Contrast Index Table Grid Template Wave |                          |
| < <u>B</u> ack                                                                                                    | Next> Finish Cancel Help |

21. Click the **Finish** button to run the report.

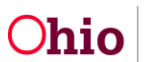

Data for a single county agency appears.

| 🔊 Crystal Reports - | - [Report2]        |                                                             |                             |             |            |                                                          |
|---------------------|--------------------|-------------------------------------------------------------|-----------------------------|-------------|------------|----------------------------------------------------------|
| 👔 Eile Edit Vie     | w <u>I</u> nsert F | <sup>F</sup> orm <u>a</u> t <u>D</u> atabase <u>R</u> eport | <u>W</u> indow <u>H</u> elp |             |            |                                                          |
|                     |                    |                                                             |                             |             |            |                                                          |
| 1                   | *                  | • 🌢 🔺 B I 🛛                                                 | IJ│≣ ≣ ≣ ■                  | A • 🗉 • 📑   | ₿ 😐   \$   | · · % <sup>@</sup> <sup>@</sup>                          |
| iab (8 Σ 🛄 📍        | 🁌 🕫 📐 🖏            | 💌 🏙 🔮 🗄 🗣 🗉 🛛                                               | > 🛟 🌮   🗟 💆                 | 🖻 🖪   🖉 🐁 🛚 | II 🛛 🕄 🖻   |                                                          |
| Report2 ×           |                    |                                                             |                             |             | 4 Þ        | Workbench 🛛 🕂 🗙                                          |
| Design Preview X    |                    |                                                             | : 😒 🖄 I                     | 1 of 1+     | <b>F H</b> | 🎽 Add 🔻 📑 🔣                                              |
| ⊡ Report2           |                    |                                                             | 2                           | 1 3 1       | • • • 4    | ····· 🔀 <create a="" new="" project:<="" th=""></create> |
| E Count             |                    |                                                             |                             |             | <u> </u>   |                                                          |
|                     | PH .               |                                                             |                             |             |            |                                                          |
|                     | -                  | AGENCY_NAME                                                 | AGENCY_ID                   | CASE_ID     | CREAT      |                                                          |
|                     | GH1 -              | County                                                      | Children Servio             | es Board    |            |                                                          |
|                     | D                  | County Chil                                                 | 10,008.00                   | 151,601.00  | 3/2/200    |                                                          |
|                     | D -                | County Chil                                                 | 10,008.00                   | 151,602.00  | 3/2/200    |                                                          |
|                     | D                  | County Chil                                                 | 10,008.00                   | 151,603.00  | 3/2/200    | <b>Ⅰ</b> ►                                               |
|                     | D -                | County Chil                                                 | 10,008.00                   | 151,604.00  | 3/2/200    | Field Explorer 🛛 📮 🗙                                     |
|                     | D :                | County Chil                                                 | 10,008.00                   | 151,605.00  | 3/2/200    | ママ ビノ皆助>                                                 |
|                     | D .                | County Chil                                                 | 10,008.00                   | 151,606.00  | 3/2/200    | 🕀 🤫 Database Fields                                      |
|                     | D .                | County Chil                                                 | 10,008.00                   | 151,607.00  | 3/2/200    | SOL Expression Fields                                    |
|                     | D .                | County Chil                                                 | 10,008.00                   | 151,608.00  | 3/2/200    | Parameter Fields                                         |
|                     | D .                | County Chil                                                 | 10,008.00                   | 151,609.00  | 3/2/200    | Running Total Fields                                     |
|                     | D                  | County Chil                                                 | 10,008.00                   | 151,610.00  | 3/2/200    | E Group Name Fields                                      |
|                     | D m                | County Chil                                                 | 10,008.00                   | 151,611.00  | 3/2/200    |                                                          |
|                     | D -                | County Chil                                                 | 10,008.00                   | 151,612.00  | 3/2/200    |                                                          |
|                     |                    | •                                                           |                             | ì           |            |                                                          |
| For Help, press F1  |                    |                                                             | 12:59                       |             | Recor      | ds: 1423                                                 |

# Modifying the Query to View Statewide Data

1. Select Database / Set Datasource Location.

| 🔊 Set Datasource Location                                                                                                    |                   | x              |
|----------------------------------------------------------------------------------------------------|-------------------|----------------|
| Change the location of the data source by selecting the current database (or table) and choosing the replace it with. Then click Update.                          | ie database (or t | able) to       |
| Current Data Source:                                                                                                    |                   |                |
| <ul> <li>□ report</li> <li>□ ● ● ADHOC_SACRPT</li> <li>□ ● ● Properties</li> <li>□ ● ● AGENCY</li> <li>□ ● ● CASE_AGENCY_LINK</li> <li>□ ● ● CASE_BASE</li> </ul> |                   |                |
| ,<br>R <u>e</u> place with:                                                                                                    |                   |                |
|                                                                                                    |                   | <u>U</u> pdate |
|                                                                                                    |                   |                |
| Add Command                                                                                                    |                   |                |
|                                                                                                    |                   |                |
|                                                                                                    |                   |                |
|                                                                                                    |                   |                |
|                                                                                                    |                   |                |
| AA_REASONABLE_EFFORT                                                                                                    | •                 |                |
|                                                                                                    | Close             | <u>H</u> elp   |

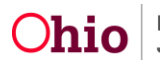

- 2. In the Current Data Source section, select AGENCY.
- 3. In the Replace With section, select AGENCY under SACWIS.
- 4. Click the Update button to make the change.

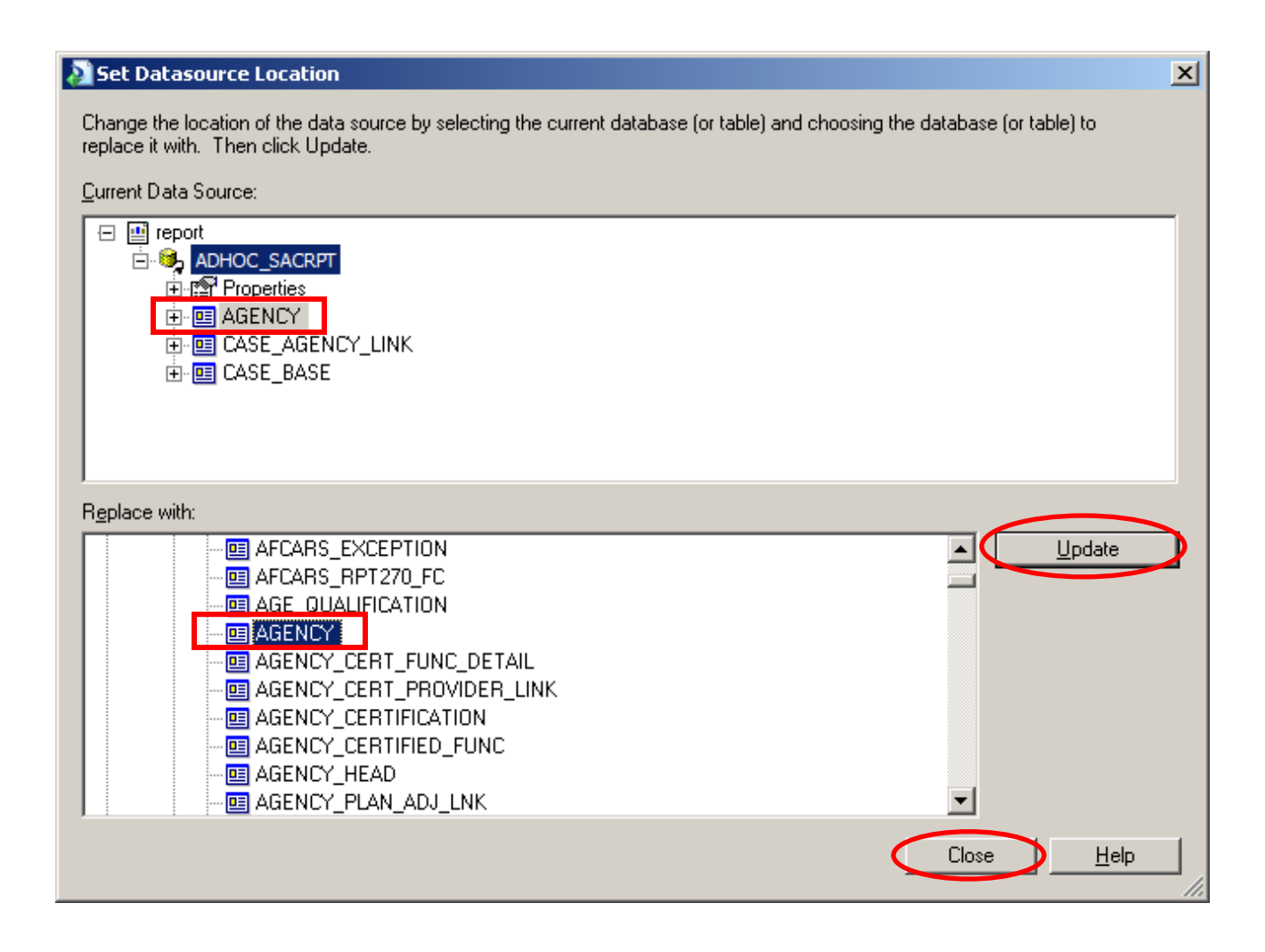

5. Click the **Close** button to return to the report.

The QUERY has been updated, but the results in the report have not been updated.

In this example, the query has asked for ALL agencies and Case information for one county. These "mixed-scope" queries can be confusing, so it is better to use all **SACWIS** tables or all **SACWIS\_VPD** synonyms.

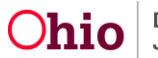

6. Select Report / Refresh Report Data (or press F5). The data will be updated.

Note: There is no apparent change in the data yet.

- 7. Select Database.
- 8. Select Database Expert.
- 9. Select Links.
- 10. Click on the link from CASE\_AGENCY\_LINK to AGENCY.

| 🔊 Database Expert                                                                                                    | ×                                                                                                    |
|----------------------------------------------------------------------------------------------------|----------------------------------------------------------------------------------------------------|
| Database Expert          Data       Links         Link together the tables you added to the report.         Linking is needed to match records of one table with corresponding records of another table         Image: Case_AGENCY_LINK_ID         Case_ID         Case_ID         LocAL_AGENCY_LINK_ID         BegIN_EFF_DATE         END_EFF_DATE         END_EFF_DATE         Cheaten BW         AGENCY_ID         AGENCY_ID         AGENCY_ID         AGENCY_ID | e. <u>Auto-Arrange</u> Auto-Link  By Name By Key  Link <u>Order Links  Clear Links Delete Link  </u> |
|                                                                                                    | Link Options                                                                                         |
|                                                                                                    |                                                                                                    |
| OK                                                                                                    | Cancel Help                                                                                          |

11. Then click the Link Options button.

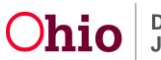

12. Select the Right Outer Join radio button.

**Note:** This will include all rows from the table on the right side of this join, even if there is no matching record in the table on the left.

| 🔉 Link Options                                                                          |                                                                                                    | ×                    |  |  |
|-----------------------------------------------------------------------------------------|----------------------------------------------------------------------------------------------------|----------------------|--|--|
| CASE_AGENCY_LINK.LOCAL_AGENC                                                            | Y_ID> AGENCY.AGENCY_ID <                                                                              | Note the order here! |  |  |
| Join Type<br>C Inner Join<br>C Left Outer Join<br>Right Outer Join<br>C Full Outer Join | Enforce Join<br>Not Enfo <u>r</u> ced<br>Enforced <u>F</u> rom<br>Enforced To<br><u>Enforced Both</u> | Link Type            |  |  |
| OK Cancel <u>H</u> elp                                                                  |                                                                                                    |                      |  |  |

- 13. Click the **OK** button to return to the report.
- 14. If prompted to refresh the report, click Yes.

**Note:** If not prompted to refresh, select **Report / Refresh Report Data** (or press **F5**) to refresh.

**Note:** If no change appears, remember there is a limit on the date. That limit must be removed for all of the NULL dates to display, as described on the next page.

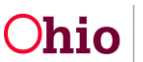

- 15. Select Report / Select Expert.
- 16. Click the **Delete** button then click the **OK** button to remove the limit on CREATED\_DATE.

| Select Expert                      | ×                        |
|------------------------------------|--------------------------|
| CASE_BASE.CREATED_DATE <new></new> |                          |
| s greater than                     | New<br>Delete<br>Browse  |
| OK Cancel <u>H</u> elp             | Sho <u>w</u> Formula >>> |

17. When Crystal Reports displays a message asking to refresh the report data, click **Yes**.

The names for ALL agencies should now appear. (If not, check the outer joins on the data source links.)

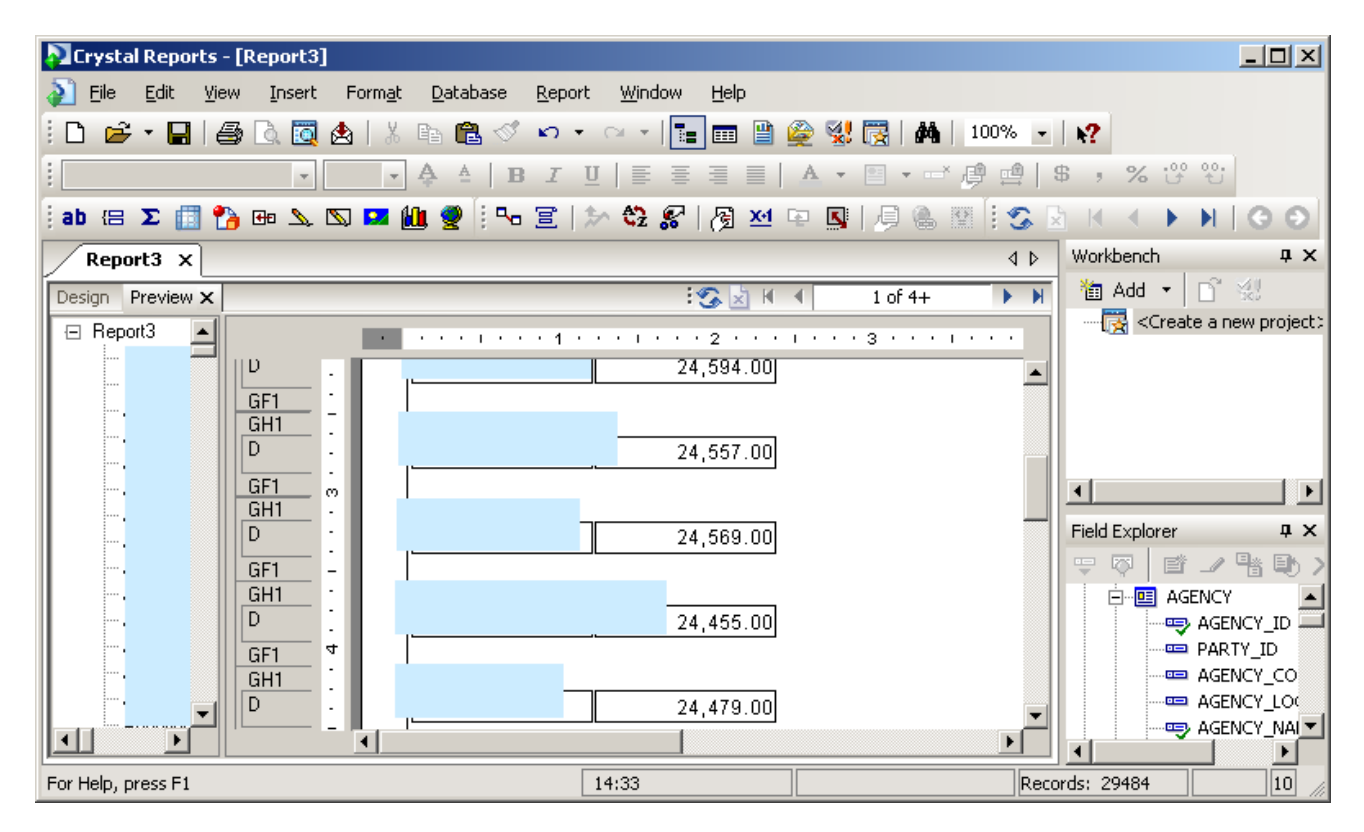

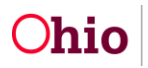

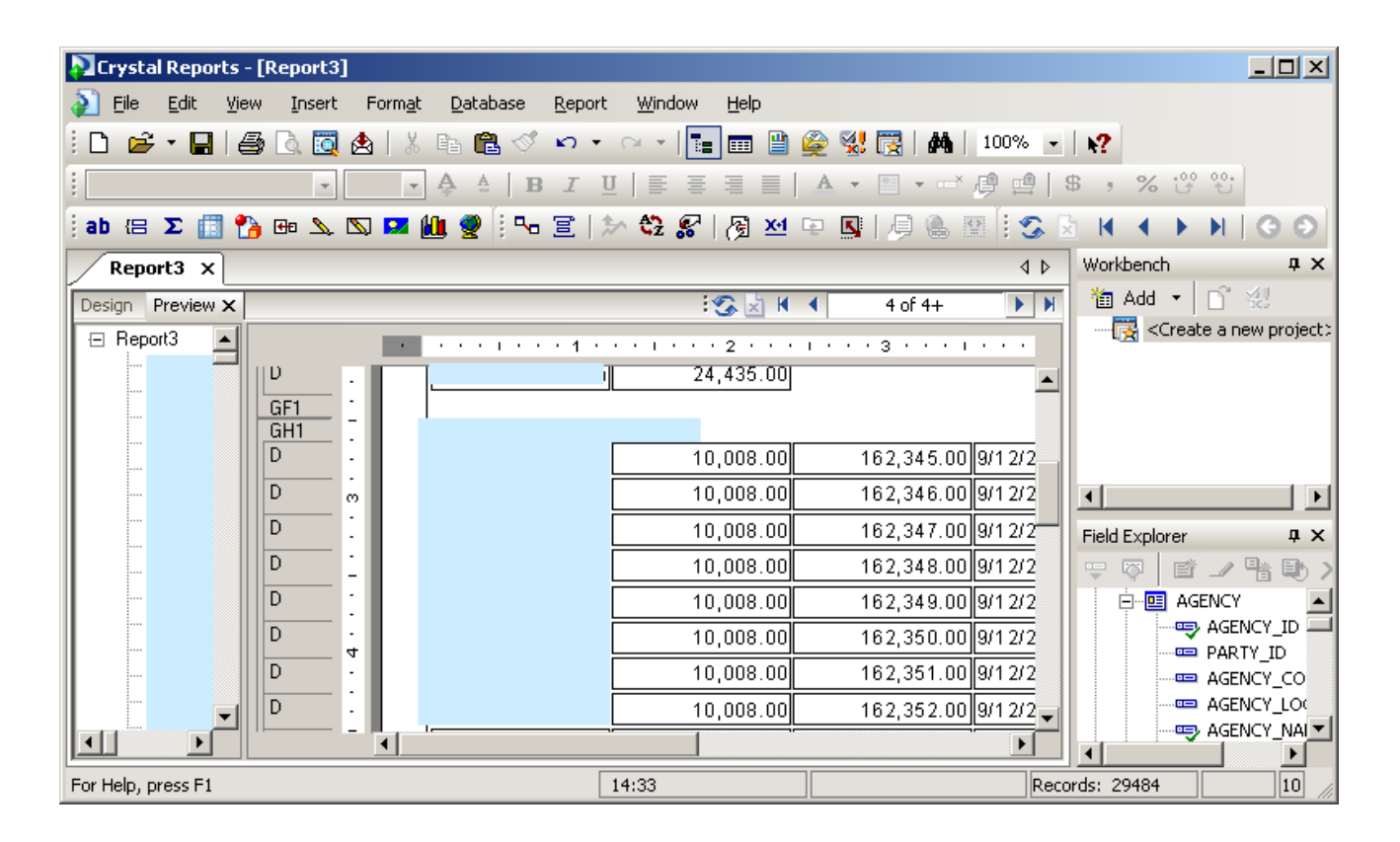

18. Scroll down to your **County** to see the county detail.

If you need additional information or assistance, please contact the SACWIS Help Desk.

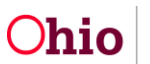